# Kom igång med Zoom

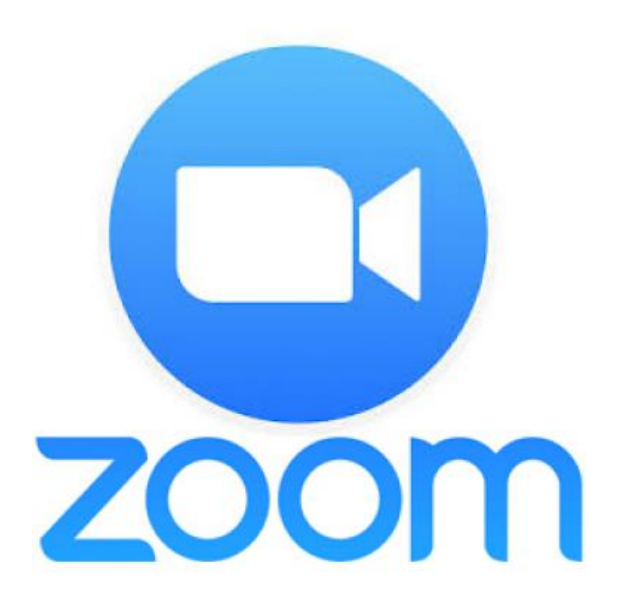

Användarguide för förstagångsanvändare – skapa konto, ladda hem och logga in.

## Fullskaligt konto

- Du kan som student få ett fullskaligt konto i Zoom. Det som krävs är att du har ett dator-ID hos Malmö universitet.
- Ett fullskaligt konto har inga begränsningar i tid eller antal möten och deltagare.
- Har du redan ett gratiskonto hos Zoom med samma e-post slås dessa ihop.

- Besök <u>mau-se.zoom.us</u>
- Klicka på "Sign in"

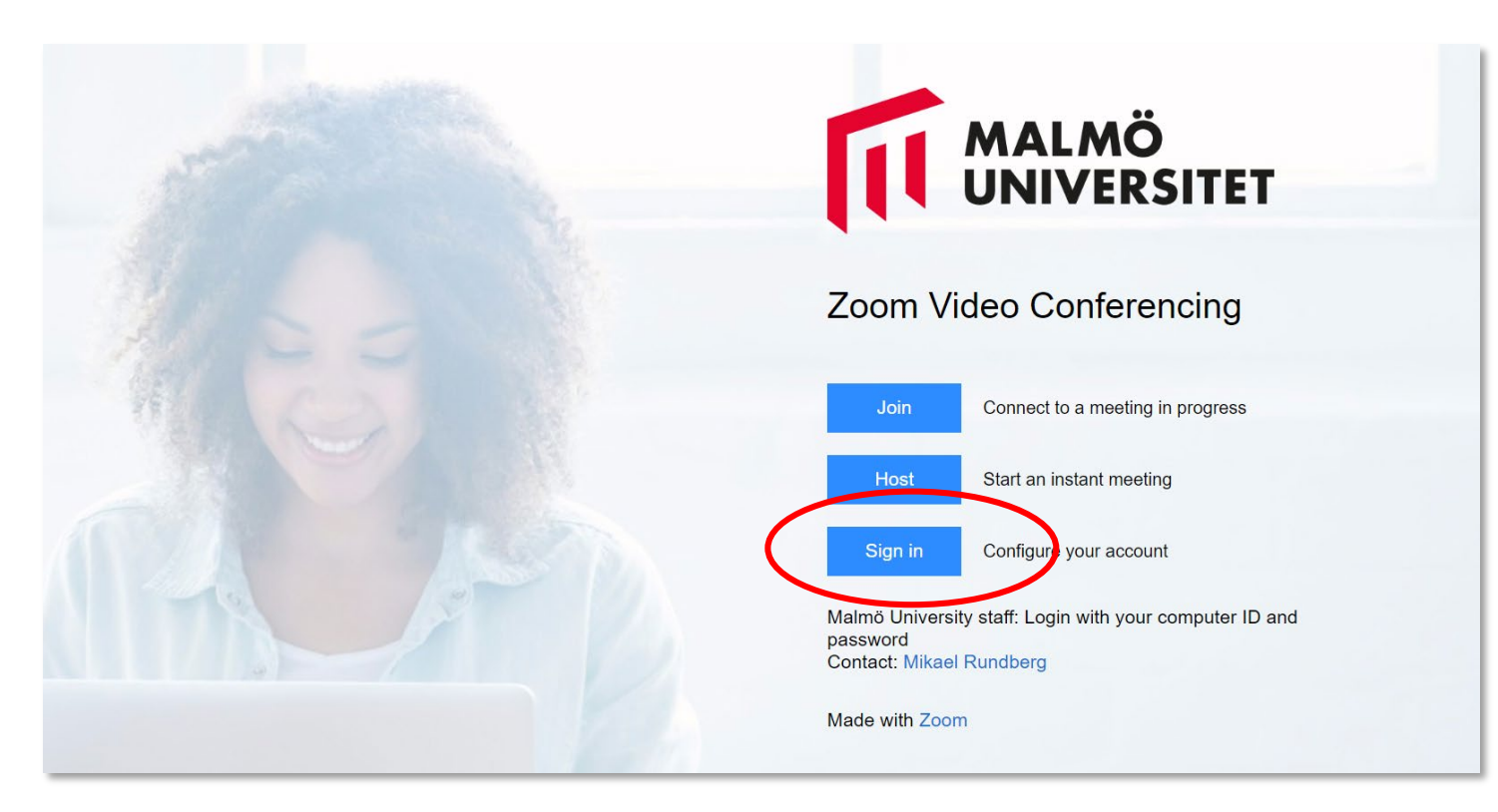

 Använd ditt dator-ID för att logga in. Ditt dator-ID är den inloggningen du använder för att logga in på Mau:s datorer.

| MALMÖ<br>UNIVERSITET |          |                                                                               |
|----------------------|----------|-------------------------------------------------------------------------------|
|                      | Datorid  |                                                                               |
|                      | Lösenord | <ul> <li>&gt; Har du glömt ditt lösenord?</li> <li>&gt; In english</li> </ul> |
|                      | Logga in |                                                                               |
|                      |          |                                                                               |
|                      |          |                                                                               |
|                      |          |                                                                               |

#### Nu är ditt fullskaliga konto klart att användas!

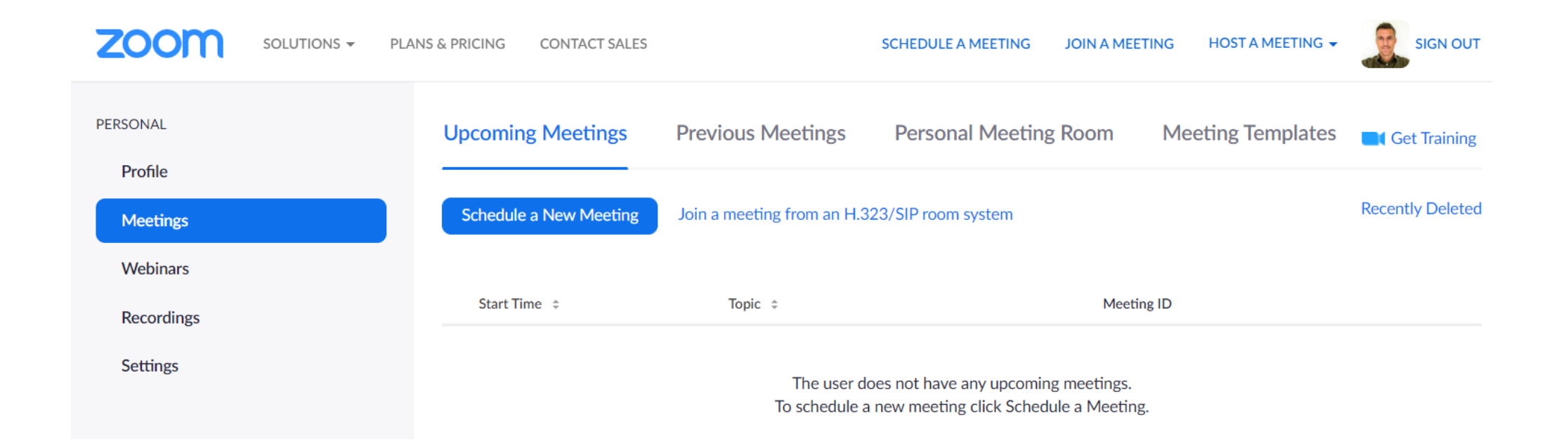

För att få ut det bästa av Zooms funktionalitet rekommenderas att du laddar ner programmet Zoom till din dator och/eller appen till din telefon/platta.

Ladda ner och installera datorversion:

Besök <u>mau-se.zoom.us</u> och klicka på "Download Client". Följ sedan instruktionerna beroende på vilken sorts dator du har.

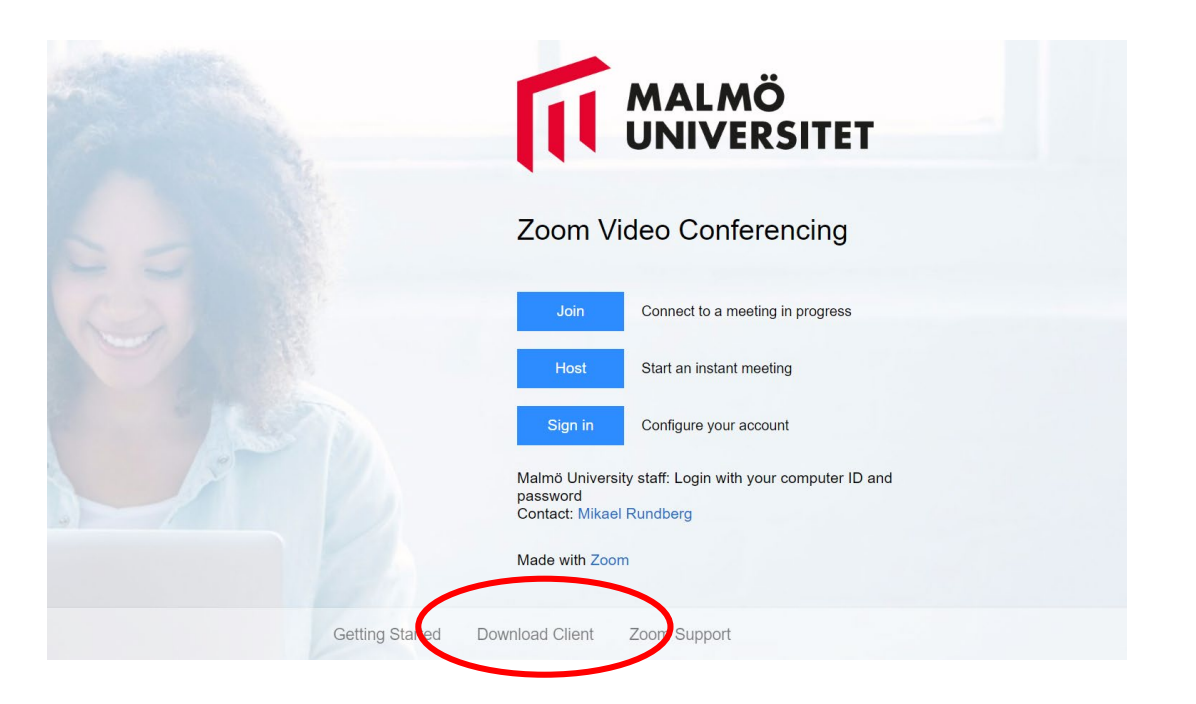

Installera appen på telefon/platta:

Besök App Store/Google Play och sök efter "Zoom"

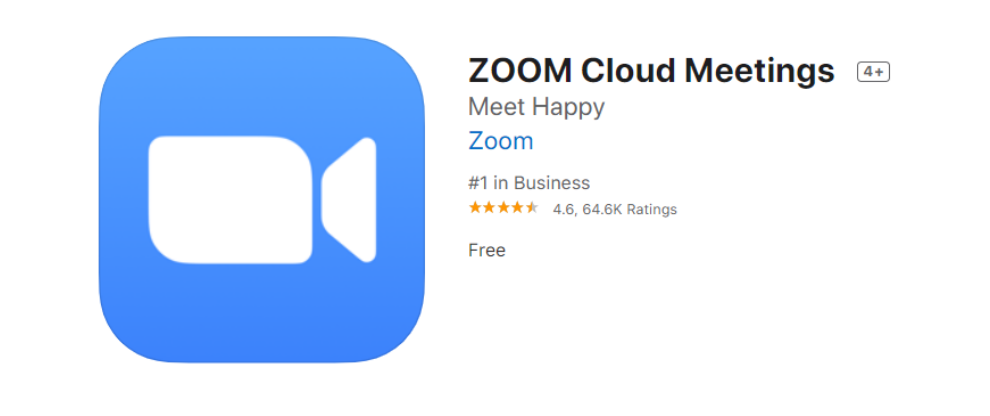

### Logga alltid in med SSO och dator-ID

För att datorn/telefonen ska veta att du har ett Zoom-konto som tillhör Malmö universitet behöver du logga in med ditt dator-ID. Leta därför alltid efter ett **SSO-alternativ** när du loggar in.

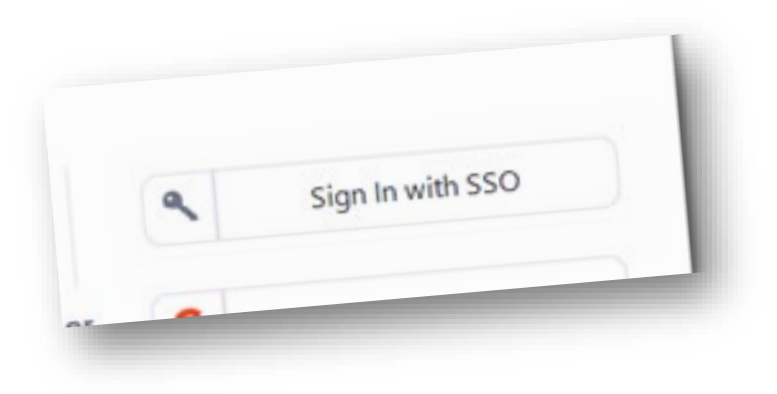

Vad är SSO?

*Single sign-on, SSO,* är ett sätt att använda befintlig användarverifiering så att man endast behöver logga in en enda gång för att nå de system som är anslutna till tjänsten. Fördelen för användaren är att man inte behöver hålla reda på flera olika inloggningar och lösenord.

# Logga in på dator

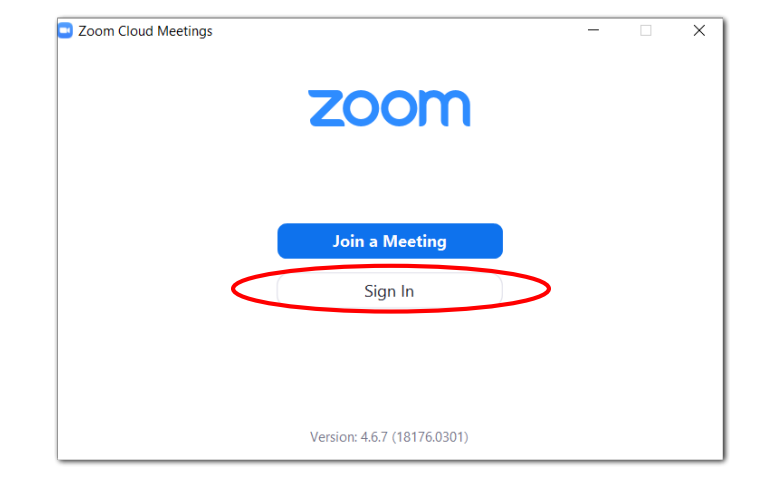

| Enter your email    |         | ٩    | . Sign In with SSO    |
|---------------------|---------|------|-----------------------|
| Enter your password | Forgot? | or G | Sign In with Google   |
| Keep me signed in   | Sign In | f    | Sign In with Facebook |

| Zoom Cloud Me | etings                           | -        | × |
|---------------|----------------------------------|----------|---|
|               | Sign In with SSO                 |          |   |
| <             | mau-se                           | .zoom.us |   |
|               | I do not know the company domain | Continue |   |
|               |                                  |          |   |
| < Back        |                                  |          |   |

# Logga in på telefon/platta

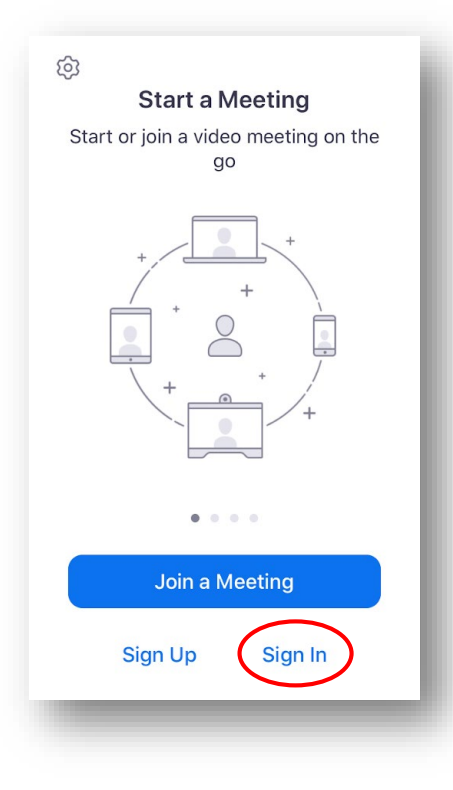

| Cancol        | Sign In          |   |
|---------------|------------------|---|
| Cancer        | Sign III         |   |
|               |                  |   |
|               | Email Address    |   |
|               | Password         |   |
|               |                  |   |
|               | Sign In          |   |
|               | Forgot password? |   |
|               |                  |   |
| OR, SIGN IN W | ЛТН              |   |
| 🔍 SSO         | $\mathcal{I}$    | > |
| G Google      | 9                | > |
|               | a k              |   |
| Eacobc        |                  |   |

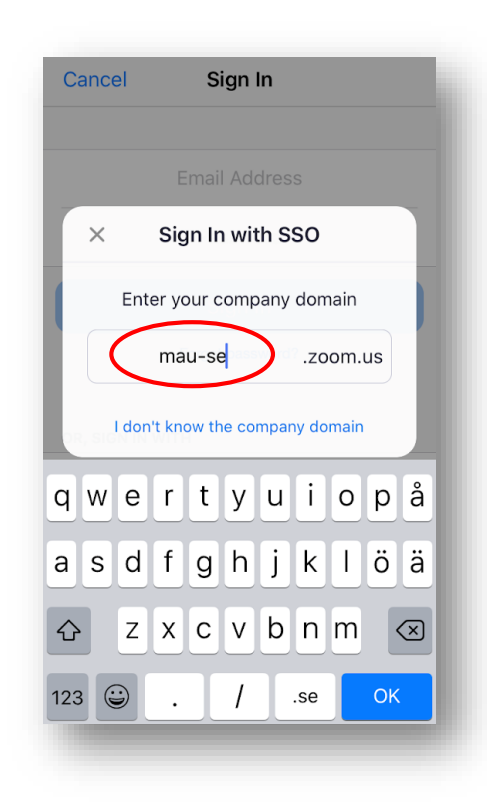

Guider och korta filmer om hur man kan använda Zoom hittar du på <u>support.zoom.us</u>